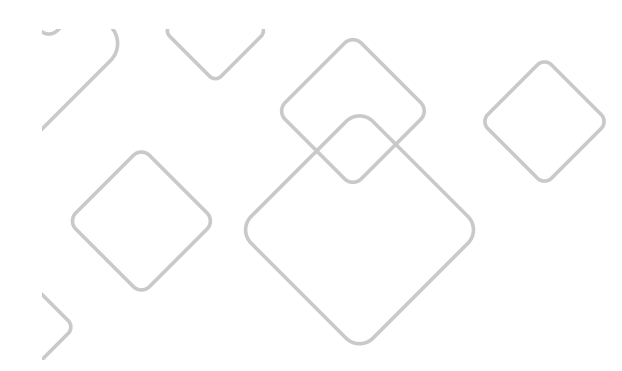

# **TV REMOTE** User Guide

Glencoe, Cologne, Mayer, New Germany, Plato

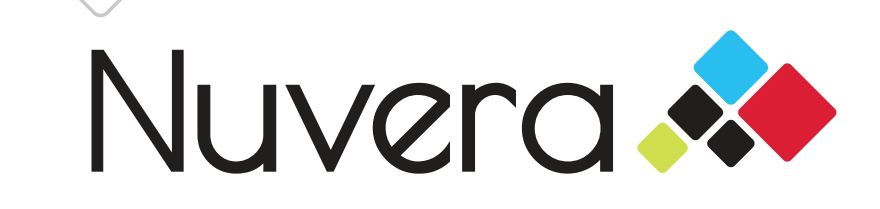

## Table of Contents

| Remote Reference Guide                                                               | . 3 |
|--------------------------------------------------------------------------------------|-----|
| UR5L-9020L                                                                           | 3   |
| URC2060B0                                                                            | 4   |
| Using the Menu Button                                                                | 5   |
| House icon features                                                                  | 5   |
| Shortcut buttons                                                                     | 5   |
| Channel Guide                                                                        | 6   |
| How to view the TV channel guide                                                     | 6   |
| How to customize channel guide                                                       | 6   |
| How to search for a specific show                                                    | 6   |
| Favorites                                                                            | . 6 |
| How to add or remove a channel to your favorites                                     | 6   |
| Parental Controls                                                                    | 7   |
| How to set your PIN for the first time                                               | 7   |
| Encruently Acked Questions                                                           | 7   |
| What channel does my TV need to be on?                                               | /   |
| What channel does my TV need to be on:                                               | /   |
| What can I do if my remote is not working?                                           | 7   |
| Where can I find additional information on programming my remote and/or set top box? | 7   |
| DVR User Guide                                                                       | . 8 |
| How to record TV programs                                                            | 8   |
| My Recordings                                                                        |     |
| Future Recordings                                                                    |     |
| Set a Recording                                                                      |     |
| Series Recording                                                                     |     |
| DVR Questions and Answers                                                            | 9   |
| How long of a period of time can DVR record                                          | 9   |
| How many shows can be viewed/recorded on each DVR                                    | Q   |

## **Remote Reference Guide**

### **UR5L-9020L**

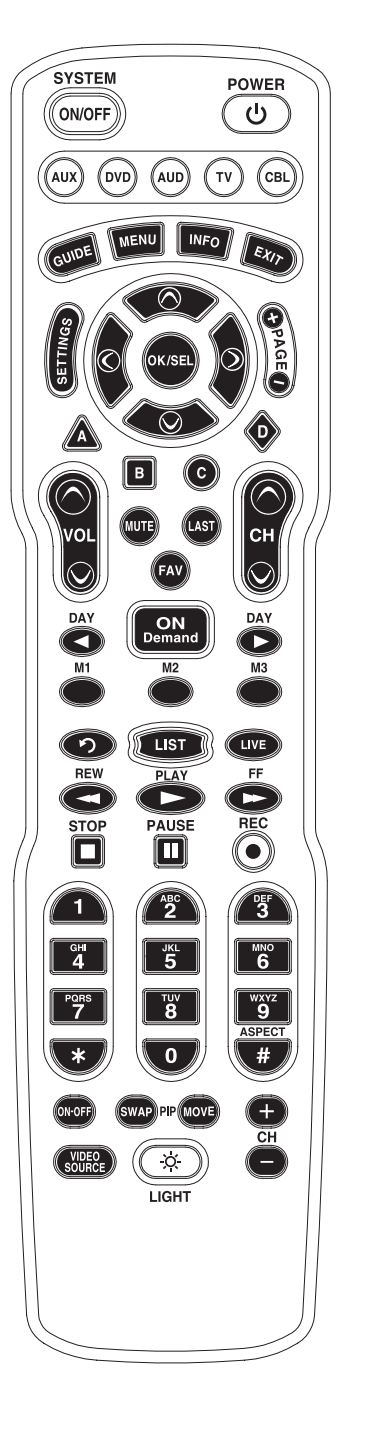

- Turns up to five devices on or off simultaneously
- Turns devices on or off

(ON/OFF)

(U)

INFO |

EXIT

A 🖪

00

FAV

 $\bigcirc$ 

LIST

UVE

- (DVD) (AUD) Used to select the component you want to operate and signals remote control activity
  - Displays the program guide listings
  - Displays the applications menu
  - Displays information about the program currently playing or highlighted in the guide
  - Exit from the current screen
  - Displays settings menu
  - Navigate to and highlight an item from the on-screen choices
  - Selects highlighted screen options
  - Make direct selections from on-screen menus
  - Raises or lowers the sound level
  - Silences the audio. Press again to activate. Press again to restore the sound at the previous level
  - Returns to the previously tuned channel
  - Displays favorite channels
  - Selects and deselects screen items
  - Skip forward or backward a whole day in the program guide
  - Provides direct access to On Demand channel
  - Custom-progammable Macros
    - Replays the previous few seconds of a program
    - Displays a list of programs you have recorded, allowing you to select one for viewing
  - Displays live television programming

|                 | Perform standard VCR and DVD functions when<br>in VCR and DVD mode and Video-on-Demand<br>functions when in CABLE mode                                         |
|-----------------|----------------------------------------------------------------------------------------------------|
|                 | Enter numbers to tune to channels.<br>Also, make numeric entries on on-screen menus                                                                            |
| #               | Changes the HD screen viewing aspect ratio through the Cable STB                                                                                               |
| ON-OFF          | Opens or closes the PIP (Picture-in-Picture) window through the Cable STB                                                                                      |
| SWAP            | Swaps the contents of the PIP (Picture-in-Picture) window and the main viewing screen through the Cable STB so that the PIP window displays on the main screen |
| MOVE            | Moves the PIP (Picture-in-Picture) window to another location on the screen through the Cable STB                                                              |
| <b>+</b><br>€H  | Selects the higher or lower channel in the PIP (Picture-in-Picture) window through the Cable STB                                                               |
| VIDEO<br>SOURCE | Selects the video source from available video<br>Components through the Cable STB                                                                              |
|                 | Duran to be allight all leaves a buttons                                                                                                    |

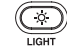

94 4 7

Press to backlight all keypad buttons. Press again to turn off (or simply wait 10 seconds for automatic shut-off)

## **Remote Reference Guide**

#### **URC2060B0**

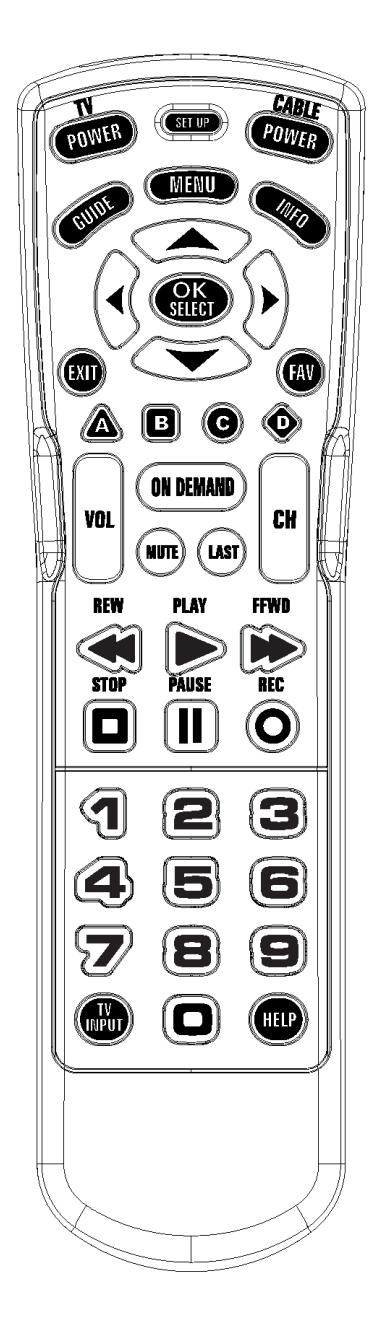

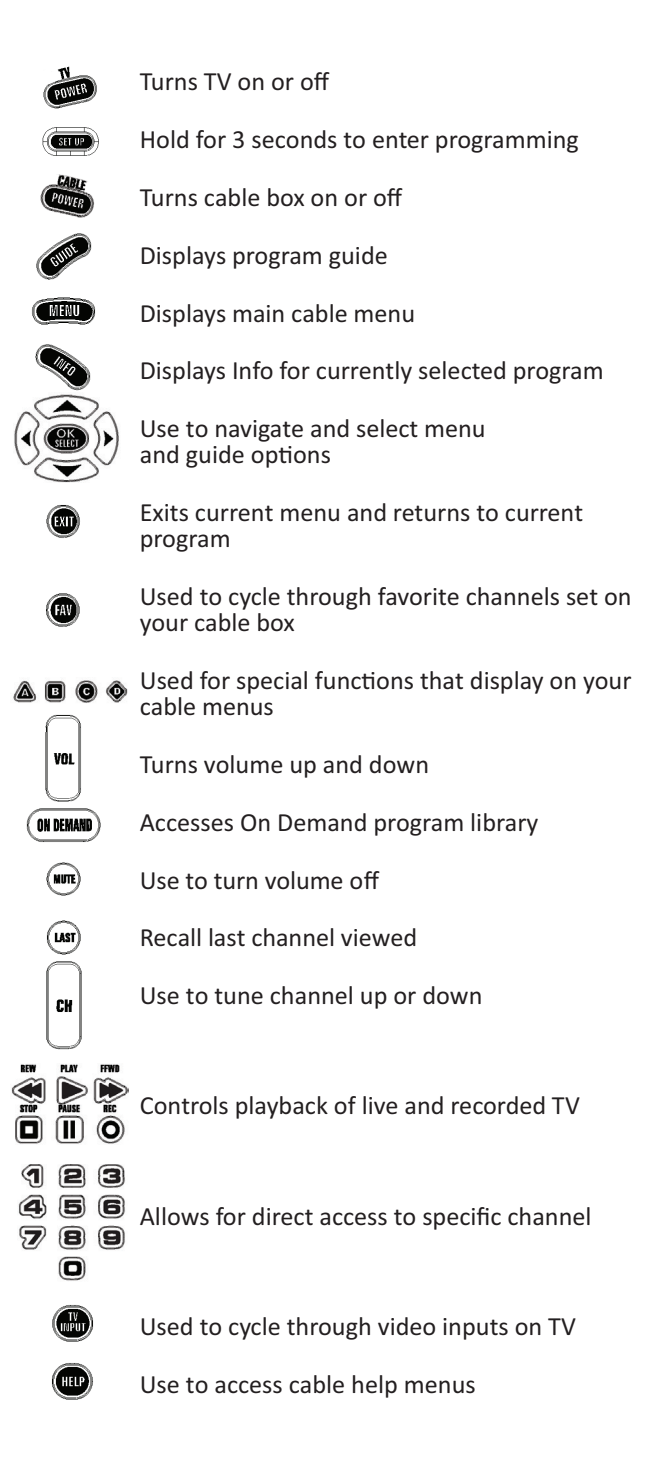

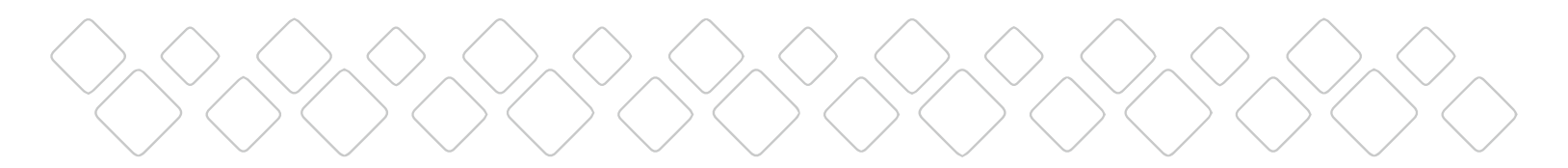

## Using the Menu Button

Select the house icon to access:

- 1. Listings by Time
- 2. Listings by Channel
- 3. My Favorite Channels
- 4. Search
- 5. DVR Options
- 6. HDTV Options
- 7. Premium Channels
- 8. Music Channels
- 9. Parental Controls
- 10. Set Up to personalize your guide
- 11. Local Weather
- PPV and Messages are not available.
- The arrow buttons allow you to move around the screen.

Select shortcut buttons to access:

- 1. DVR
- 2. HD Channel List
- 3. Favorites
- 4. Search
- 5. Movies
- 6. Sports
- 7. Kids Programs
- 8. Parental Controls
- PPV is not available.

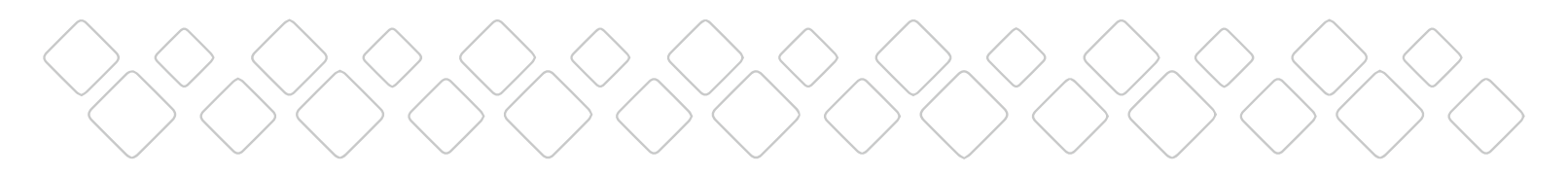

## **Channel Guide**

#### How to view the TV channel guide

- 1. Press Guide to display the interactive channel guide.
- 2. Use the arrow keys to move through the schedule and press OK to select a show.
- 3. To move more quickly through the schedule, use the + Page buttons to page up or down.

#### How to customize channel guide

- 1. Press Menu.
- 2. Select the house icon.
- 3. Use the arrow keys to move to Setup.
- 4. Select from the options available to customize your guide.

#### How to search for a specific show

- 1. Press Menu.
- 2. Select the house icon.
- 3. Use the arrow buttons to go to the Search option.
- 4. Use the arrow buttons to go to your choice.

## **Favorites**

#### How to add or remove a channel to your favorites

- 1. Press Menu.
- 2. Select the house icon.
- 3. Use the arrow buttons to select Setup.
- 4. Select Favorite Lists Setup. Select New.
- 5. Select the Heart icon to add or remove channels. To scroll through the list, use the + Page buttons.
- 6. You can set up multiple favorite lists and label them.
- 7. Once set up, you can add to, delete from or rename your lists.
- 8. Use the Fav button to scroll through and view the channels you've selected.

## **Parental Controls**

#### How to set your PIN for the first time

- 1. Press Menu.
- 2. Select the house icon.
- 3. Use the arrow buttons to select Parental Controls.
- 4. Enter a 4-digit code for your PIN. You will be asked to enter it a second time to confirm.
- 5. You can select the type of controls you want to set channels, ratings, content, etc. by selecting those options.

## **Frequently Asked Questions**

#### What channel does my TV need to be on?

Your TV needs to be on channel 3 to operate with the cable box.

#### What can I do if my TV is not working?

If the TV is not working, unplug the cable box for a few minutes. After plugging it back in, it will take a few minutes to come back on.

#### What can I do if my remote is not working?

Try changing the batteries with two AA batteries. If this does not work, please call your local Nuvera office.

## Where can I find additional information on programming my remote and/or set-top box?

Additional user guides and information can be found at **nuvera.net** under Support.

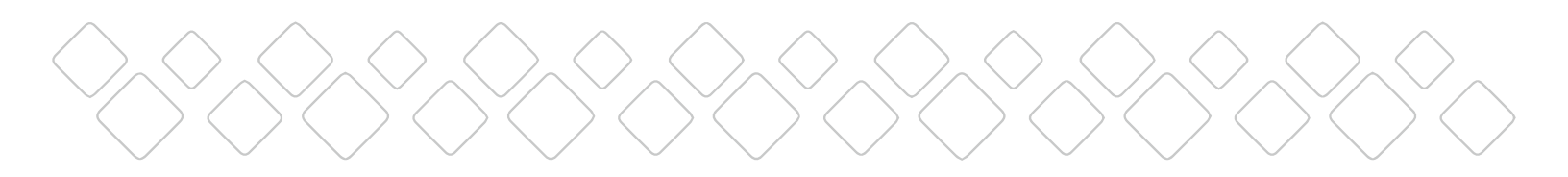

## **DVR User Guide**

#### How to record TV programs

- 1. Press Menu. A menu bar should appear on the bottom of the screen.
- 2. Use the right arrow button and select the DVR icon. Once the DVR icon is highlighted, press OK.
- 3. A page should appear on your TV screen displaying four recording options (My Recordings, Future Recordings, Set a Recording and Series Recordings). Select an option, use the up or down arrows to highlight your selection and press OK.

#### **My Recordings**

- 1. Highlight My Recordings and press OK. A list of recordings you have already recorded will appear.
- 2. Use the up or down arrows to select a program to watch or delete and press OK.
- 3. Once you press OK, a bar will appear at the bottom of the screen giving you options to watch or delete a selected recording. Press Play to watch or X to delete.

#### **Future Recordings**

1. Highlight Future Recordings and press OK. Once you press OK, you should see a list of scheduled recordings.

#### Set a Recording

- 1. Highlight Set a Recording and press OK.
- 2. Once you press OK, a screen will appear with options to set a start time, end time, and date of program to be recorded.
- 3. Once you have selected your start and end times and date, use the down arrow to highlight Continue and press OK.
- 4. After you press OK, a list of channels should appear. Using the up and down arrows, select the channel you wish to record (you can also input the channel number on the remote and it will go to that channel in the list).
- 5. Once you have highlighted the channel you want to record, press OK.
- 6. Select the Record icon and press OK. Once you press OK, a new page will appear asking you to confirm. Press OK.

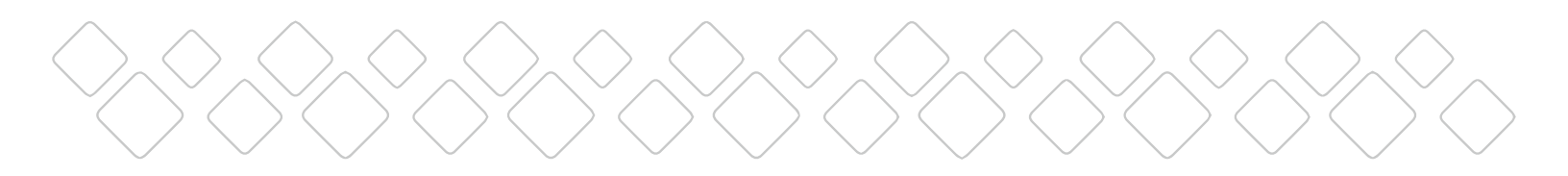

#### **Series Recording**

- 1. Press Guide.
- 2. Find the channel in the guide you want to record.
- 3. Use the right arrow button to find the show you want to record.
- 4. Highlight your show, press Record (a red dot will appear in the guide next to your show).
- 5. Press Record again and a new screen will appear giving you the option to set up a series recording. After you have input your options, highlight Continue and press OK. Your series recording has been set.

## **DVR Questions and Answers**

#### How long of a period of time can DVR record?

The amount of recording time varies depending on the video format (standard or hi def) and channels recorded. The device used today has 250 GB of hard drive.

Standard-Definition can record 80 - 150 hours and Hi-Definition can record 20 - 30 hours.

#### How many shows can be viewed/recorded on each DVR?

You can view and/or record 2 channels at one time.